### 注文

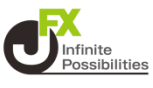

注文から、新規注文を発注することができます。 【成行、指値、逆指、トレール、IF-DONE、IF-OCO、時間指定 注文、OCO、ストリーミング】 ここではIF-OCO注文の発注を行います。

1 画面下部のメニューバーを上にスライドします。

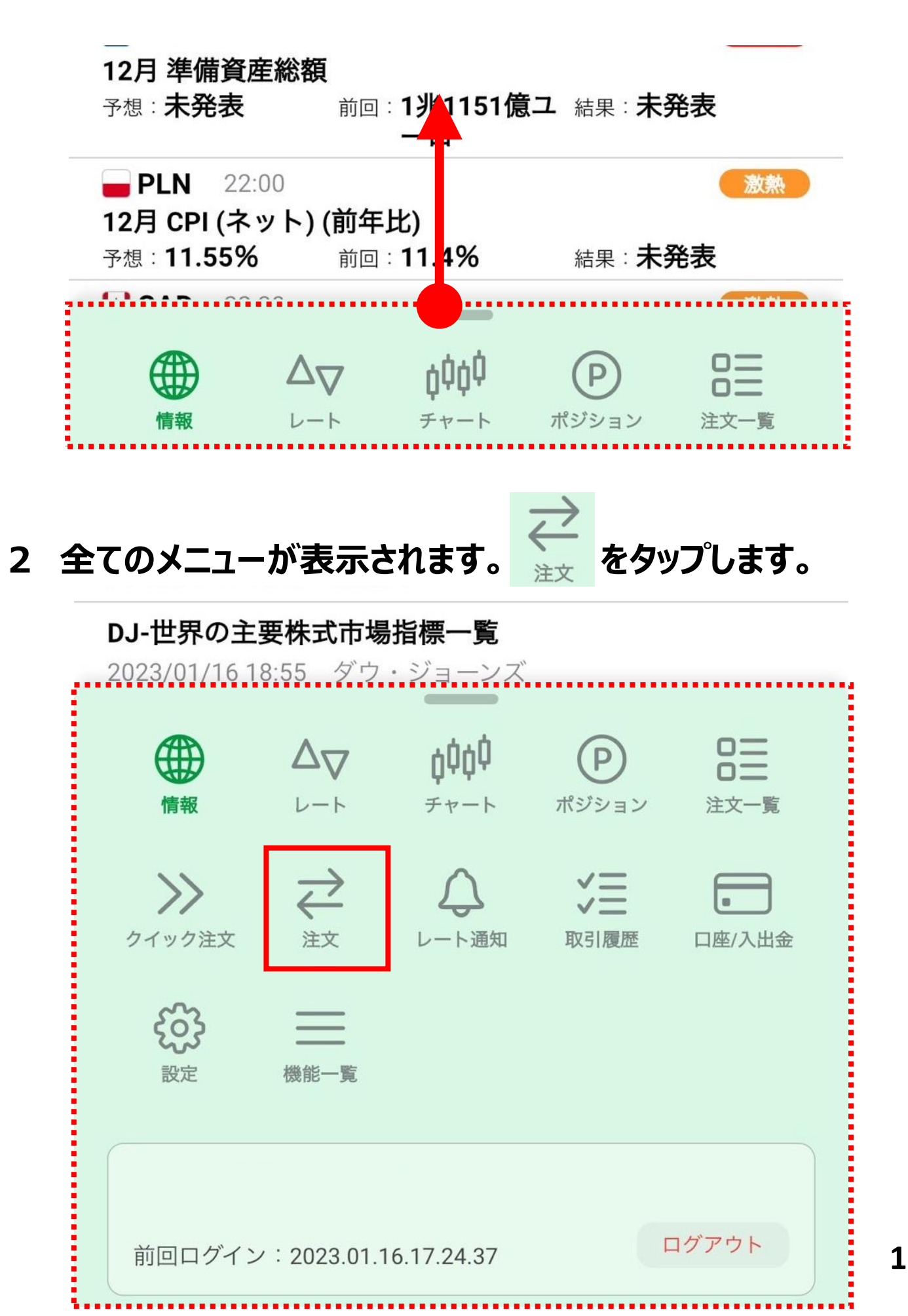

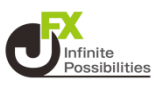

#### 

#### 【緑】チャート表示 注文 ¢¢¢¢ හු SD/JPY ~ 155.98<sup>2</sup> 0.2 155.98<sup>4</sup> 5分足 🗸 💷 🗸 👾 🖌 Ø 2025/01/20 13:55 BD 0:156.015 H:156.015 L:155.970 C:155.982 10:00 11:00 09:00 12:00 13:00 156.500 両建なし 両建あり Lot数(1Lot=1,000) 1 Lot Δ 発注余力(有効比率200%): 226 Lot 3 ストリーミング 成行 通常/IF 時間指定 000 【黒】チャート非表示

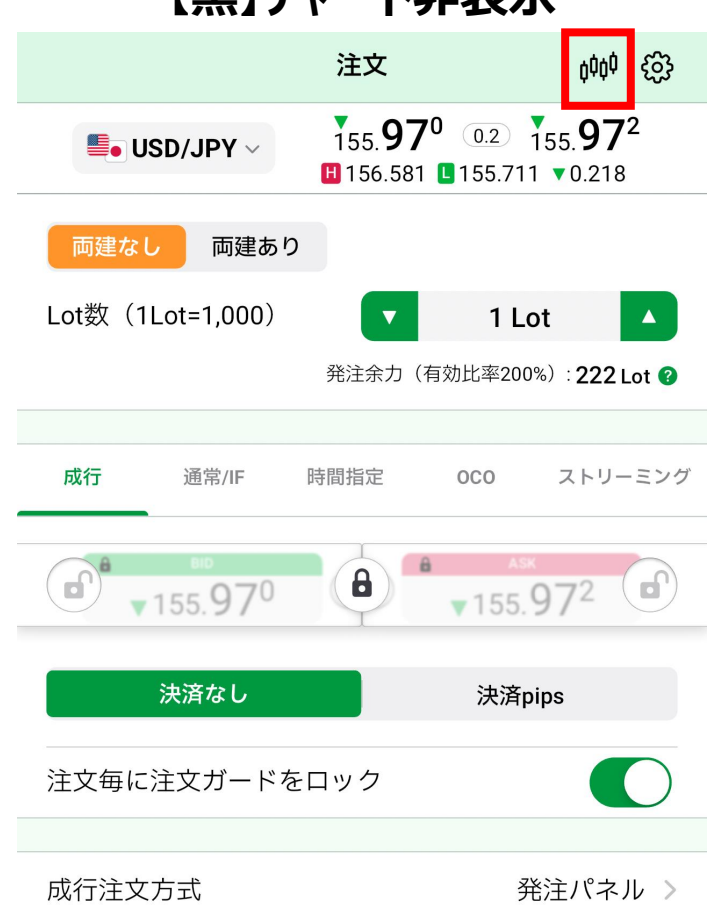

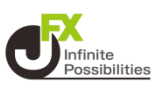

### 1 【成行】をタップすると、成行注文画面が表示されます。

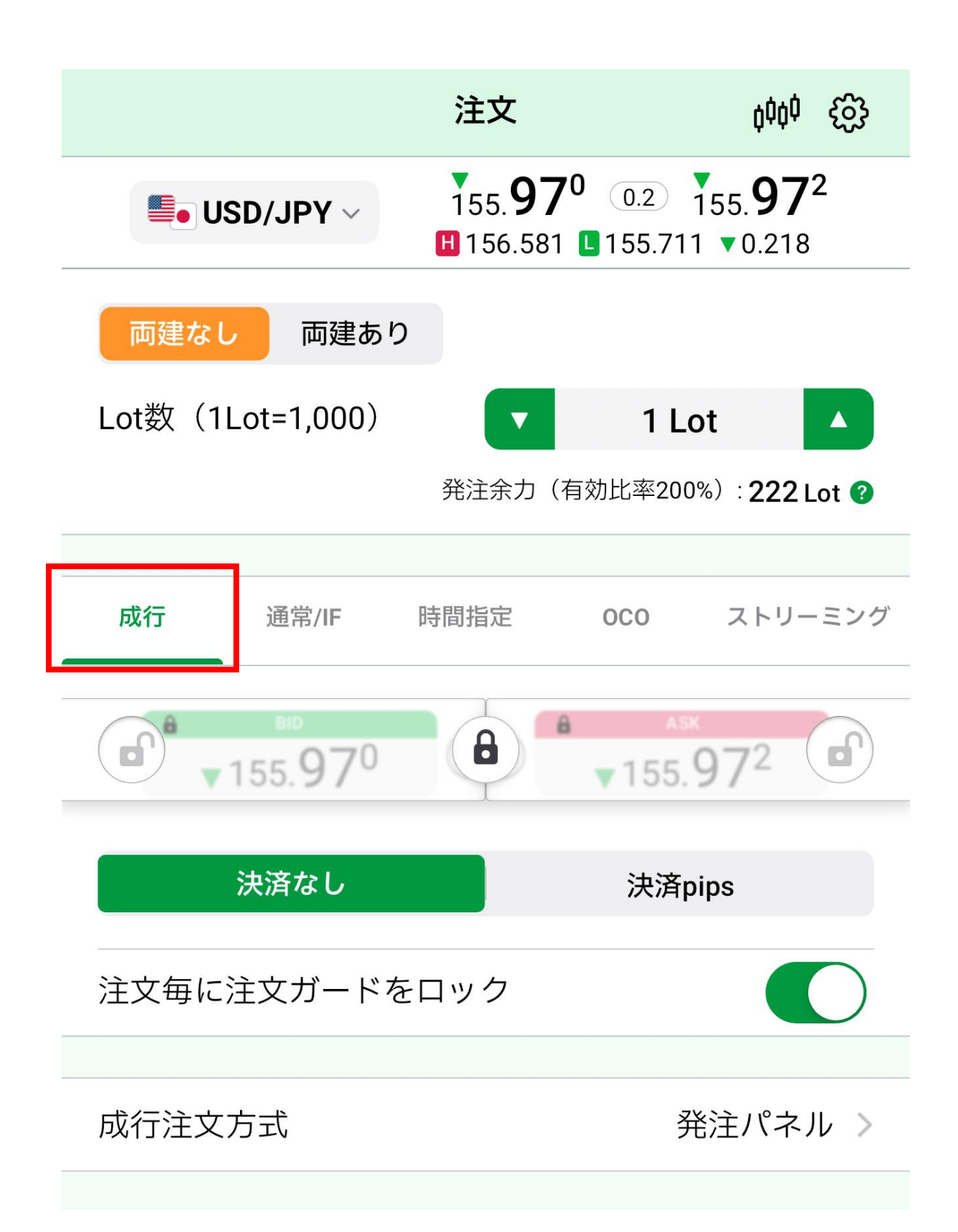

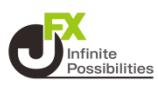

### 2 通貨ペアをタップし、注文したい通貨ペアを選択します。

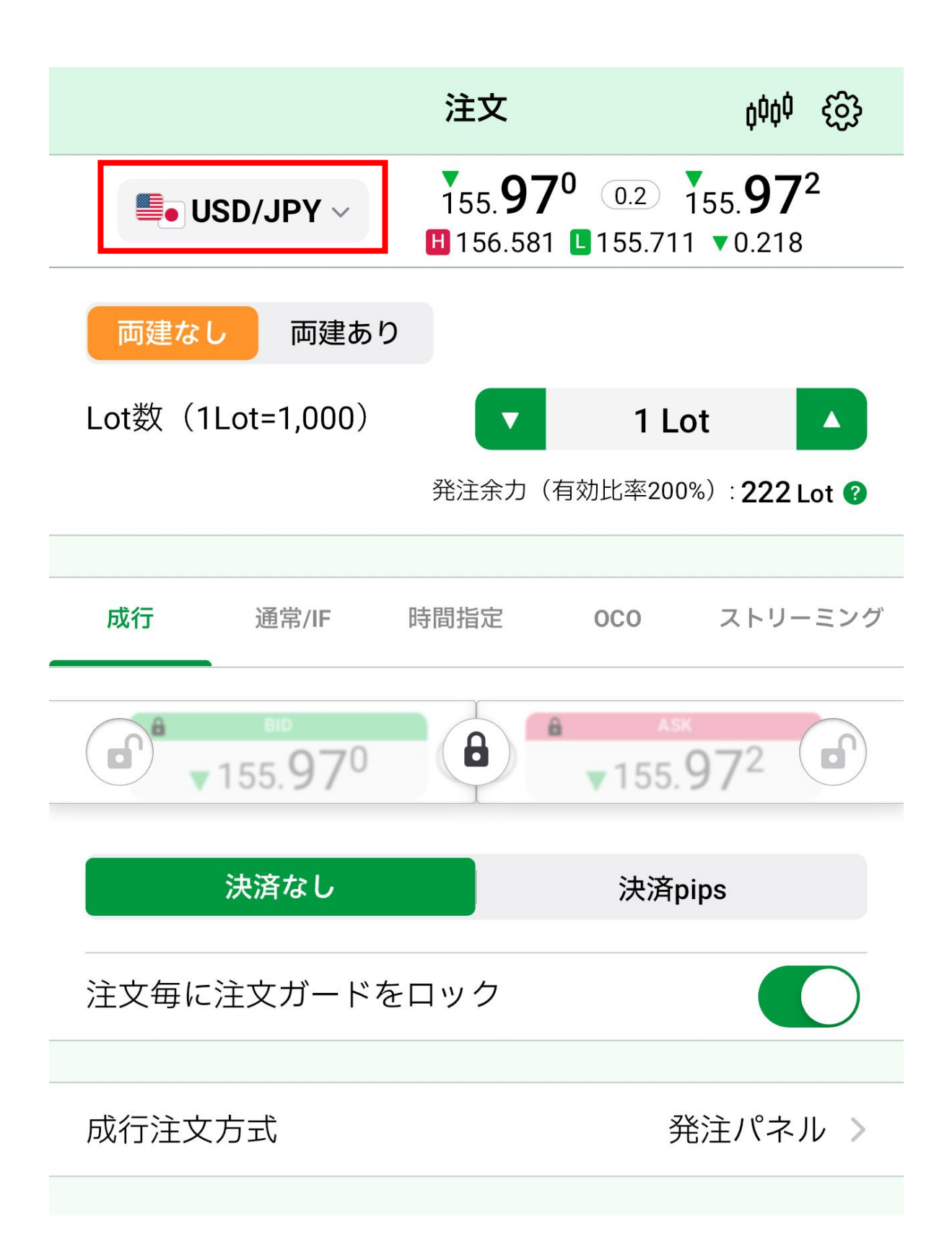

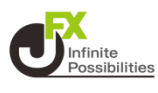

3 両建を選択します。

※ 注文画面で選択した売買とは反対方向のポジションを保有している状態で、「両建なし」の注文を発注すると、新規注文ではなく保有ポジションの決済注文となります。

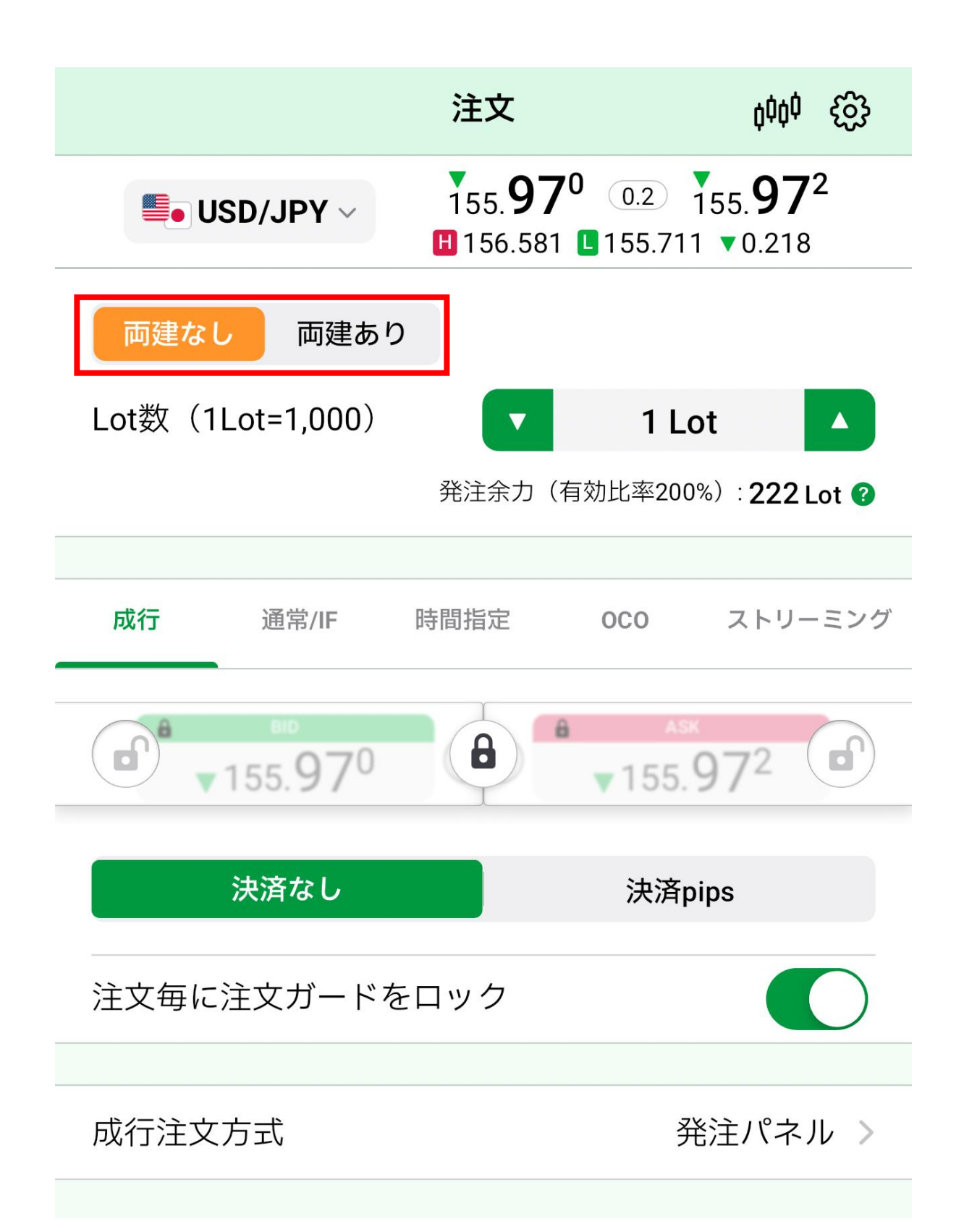

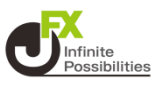

4 Lot数を設定します。

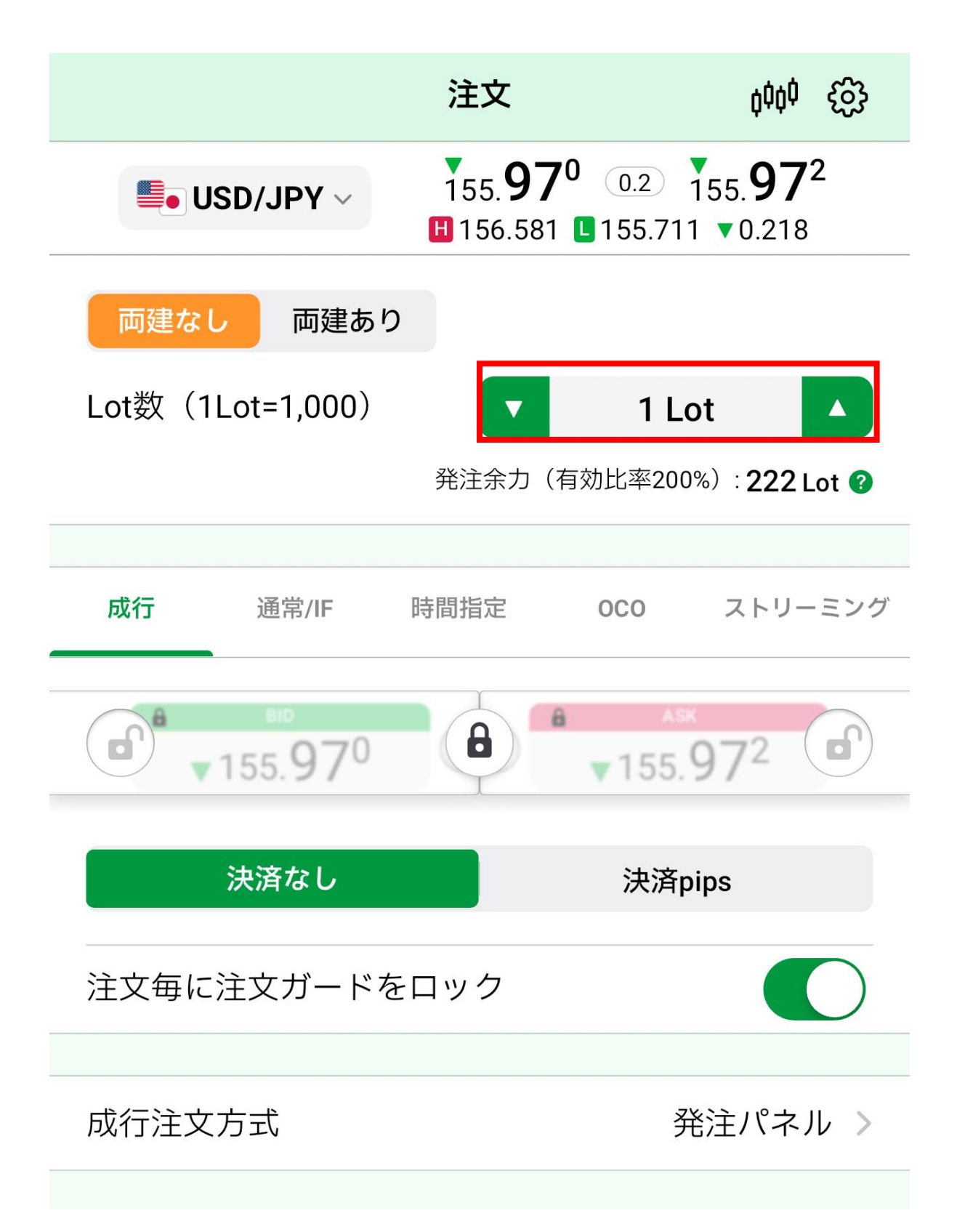

### 注文 (成行)

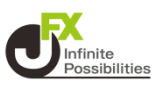

#### 5 注文ガードをスワイプしてロックを解除します。 ※ロック解除の設定が画面左上のスイッチの場合は、スイッチを タップして解除します。 ◯<sup>11240</sup> → <sup>(1241)</sup>

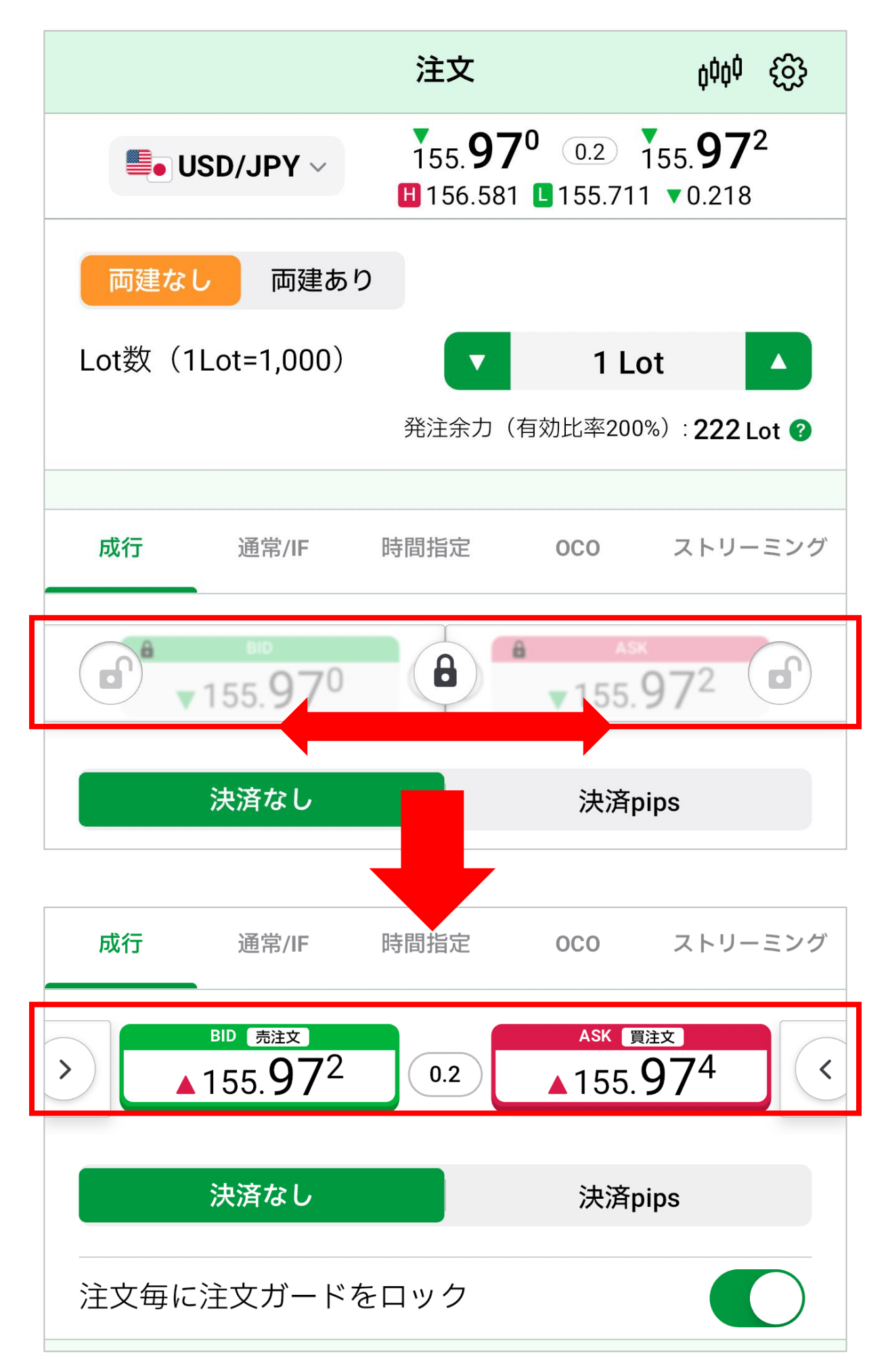

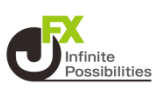

### 6 売買ボタンの【売注文】または【買注文】をタップすると、 成行注文されます。

|                                                 | 注文                         |                           | ţţţ                              | හි   |
|-------------------------------------------------|----------------------------|---------------------------|----------------------------------|------|
| <b>USD/JPY</b> ~                                | 155. <b>97</b><br>∎156.581 | 2 <u>0.2</u> 1<br>155.711 | 55. <b>97</b> ′<br>▼0.216        | 4    |
| 両建なし 両建あり                                       | 0                          |                           |                                  |      |
| Lot数(1Lot=1,000)                                |                            | 1 Lo                      | ot                               |      |
|                                                 | 発注余力(社                     | 有効比率2009                  | %): <b>222</b> L                 | ot 🕜 |
|                                                 |                            |                           |                                  |      |
| 成行    通常/IF                                     | 時間指定                       | 000                       | ストリー                             | ミング  |
| » <sup>BID</sup> "売注文"<br>▲ 155.97 <sup>2</sup> | 0.2                        | Ask ()<br>▲155.           | <sup>ix</sup><br>97 <sup>4</sup> | <    |
| 決済なし                                            |                            | 決済p                       | ips                              |      |
| 注文毎に注文ガードな                                      | をロック                       |                           |                                  |      |
| 成行注文方式                                          |                            | 発                         | 注パネル                             | L >  |

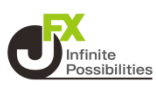

### 7 注文結果のメッセージが表示されます。【OK】をタップします。

|                     | 注文                                      | <sup>¢</sup> ¢¢¢                    | ŝ         |
|---------------------|-----------------------------------------|-------------------------------------|-----------|
| USD/JPY ~           | 155. <b>97</b> 6<br>ℍ156.581 <b>┖</b> 1 | 0.2 155. <b>97</b><br>55.711 ▼0.212 | <b>78</b> |
| 両建なし 両建あり           | )                                       |                                     |           |
| Lot数(1Lot=1,000)    |                                         | 1 Lot                               |           |
|                     | 発注余力(有効」                                | 比率200%): <b>221</b>                 | Lot 🕜     |
|                     |                                         |                                     |           |
| 成行    通常/IF         | 時間指定 0                                  | につ ストリー                             | ーミング      |
| 155.97 <sup>6</sup> | 8                                       | ляк<br>155. <b>97<sup>8</sup></b>   | 6         |
| 新規注文(成行);           | が155.976で成3                             | 立しました                               |           |
| OK<br>注文            | 注                                       | 文履歴                                 | 5         |
|                     |                                         |                                     |           |
| 成行注文方式              |                                         | 発注パネ                                | ル>        |
|                     |                                         |                                     |           |

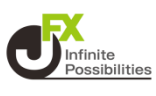

### 1 注文方法を設定します。

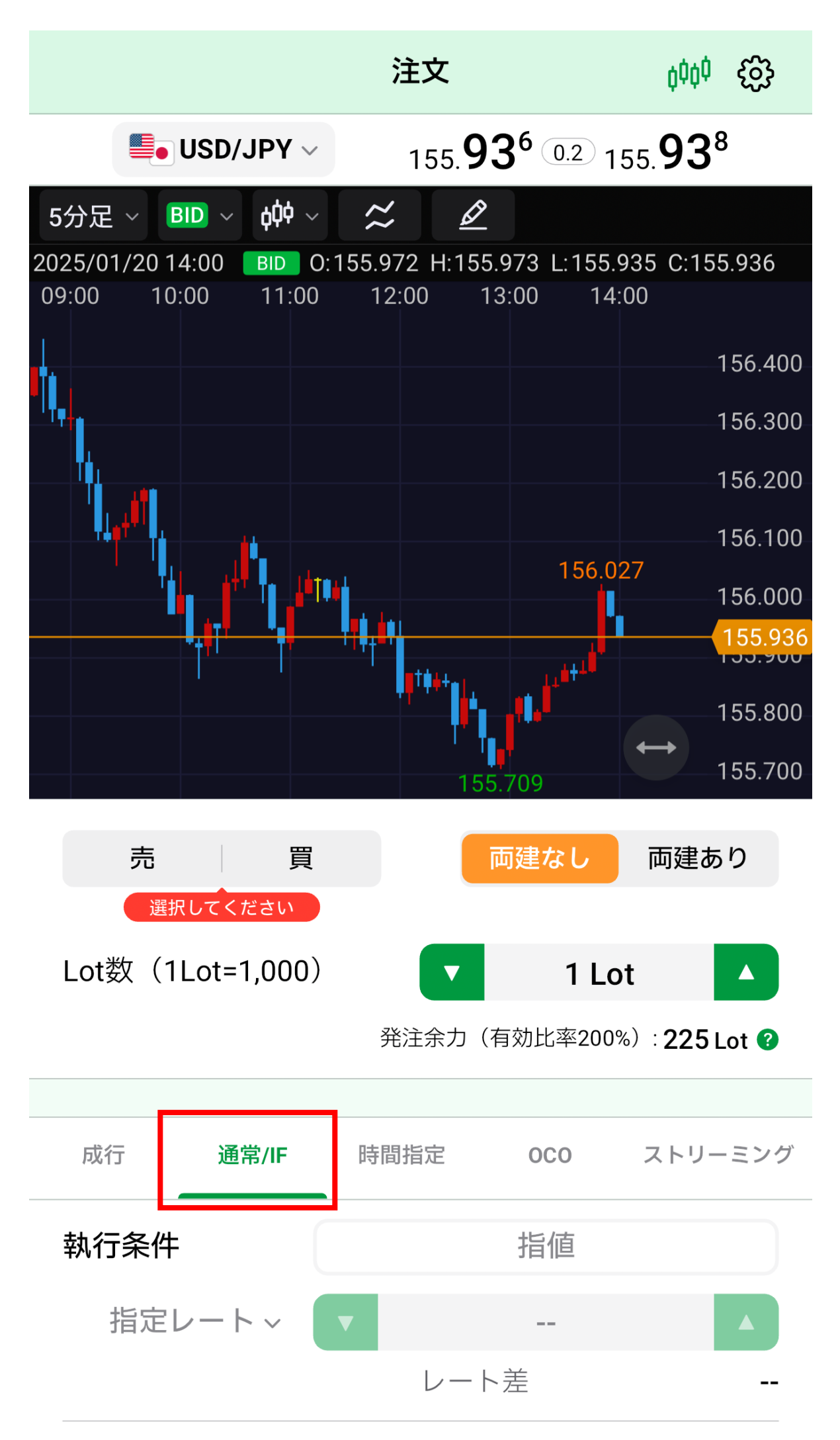

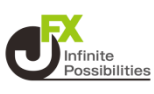

### 2 通貨ペアをタップし、注文したい通貨ペアを選択します。

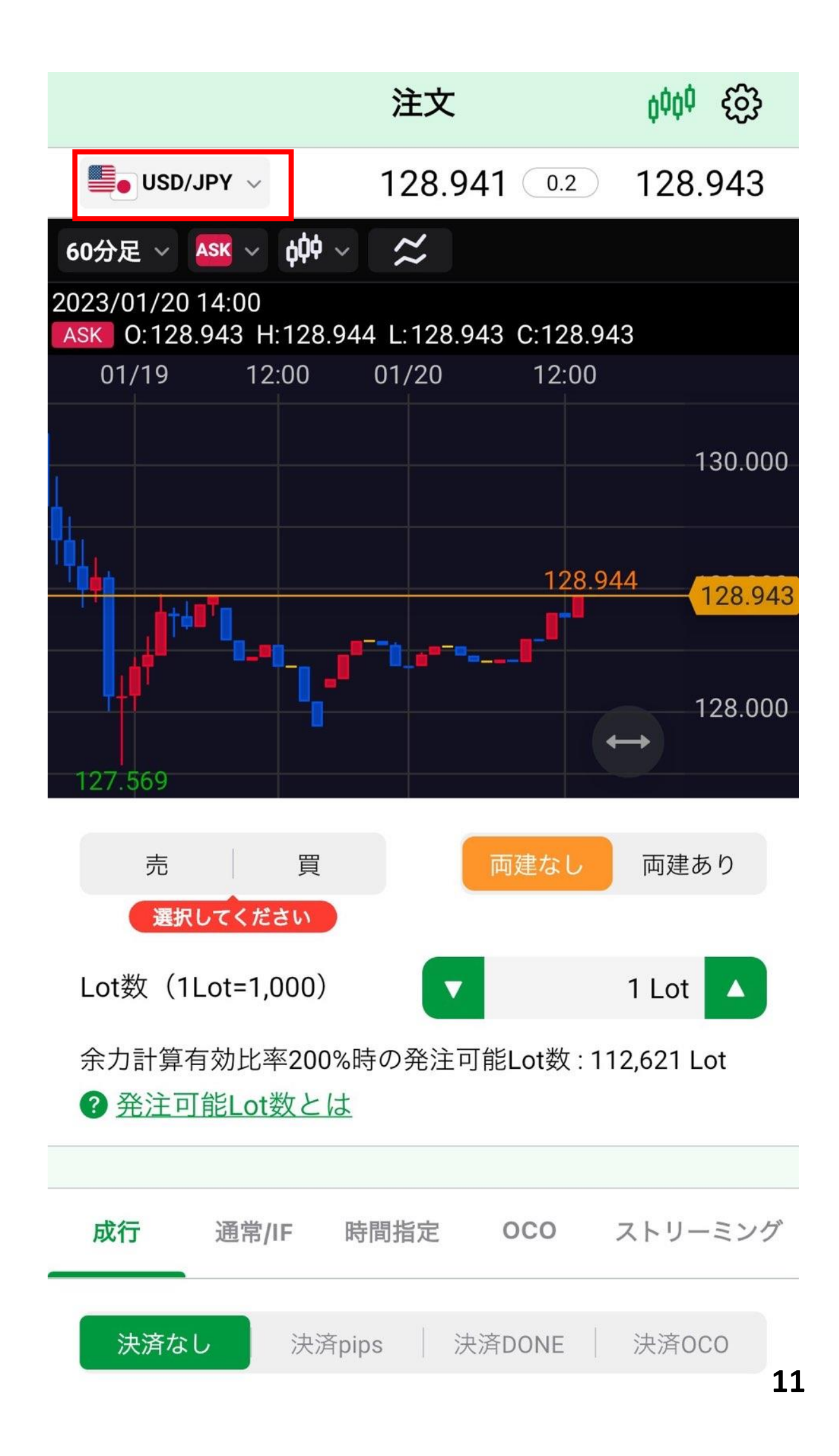

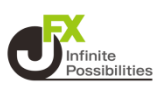

#### 3 売買を選択します。

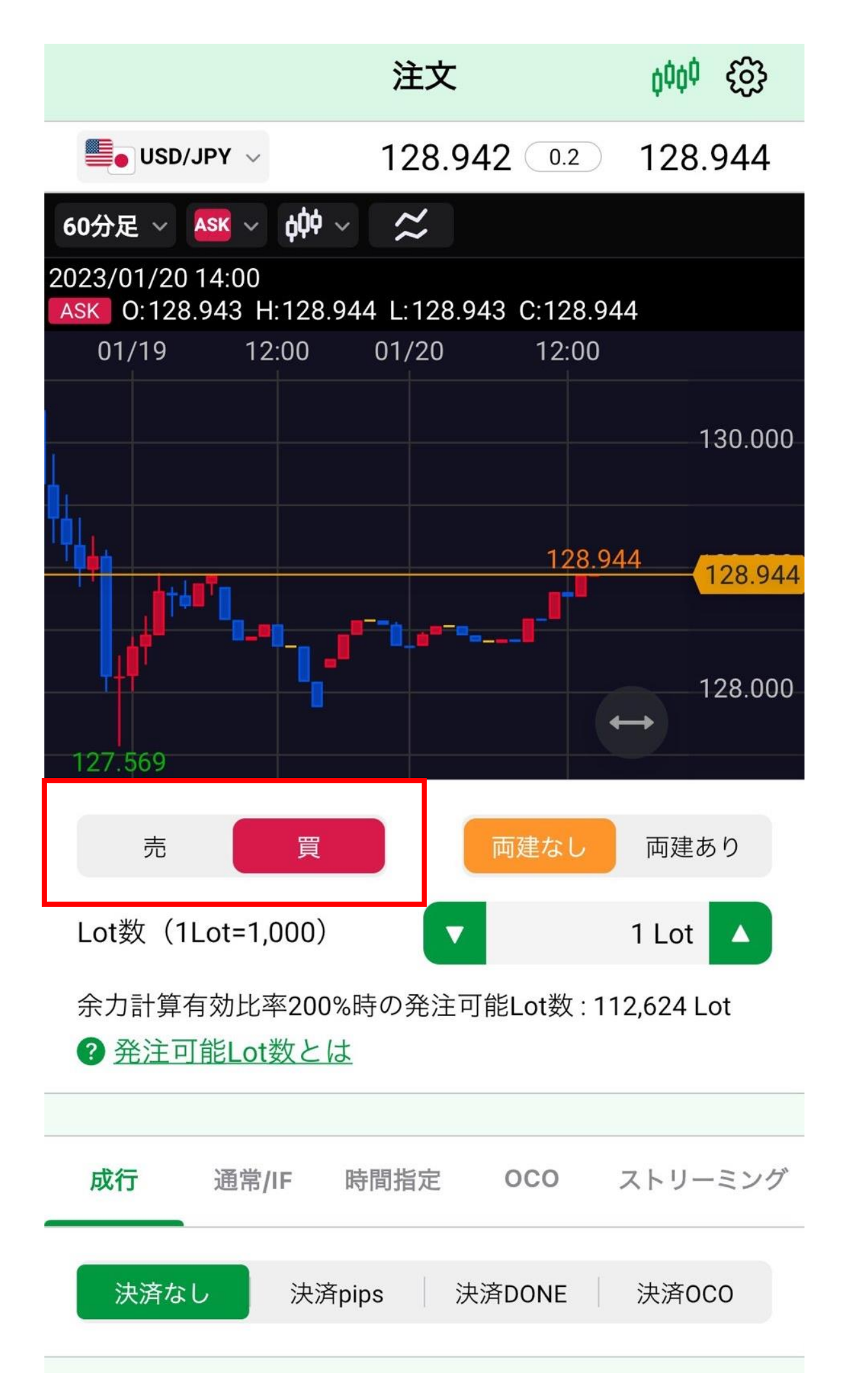

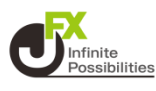

4 両建を選択します。

※ 注文画面で選択した売買とは反対方向のポジションを保有している状態で、「両建なし」の注文を発注すると、新規注文ではなく保有ポジションの決済注文となります。

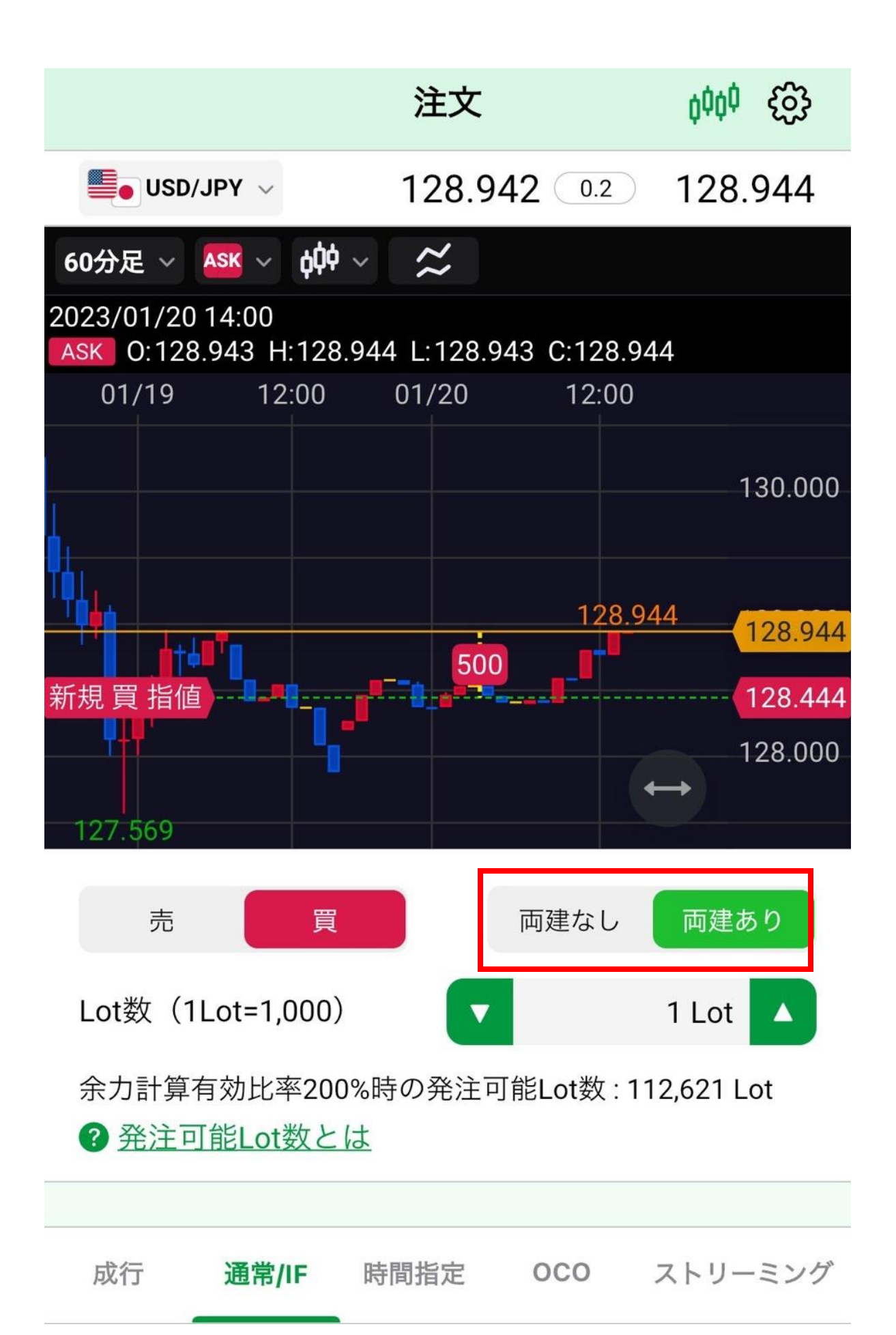

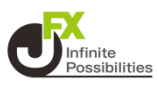

#### 5 Lot数を設定します。

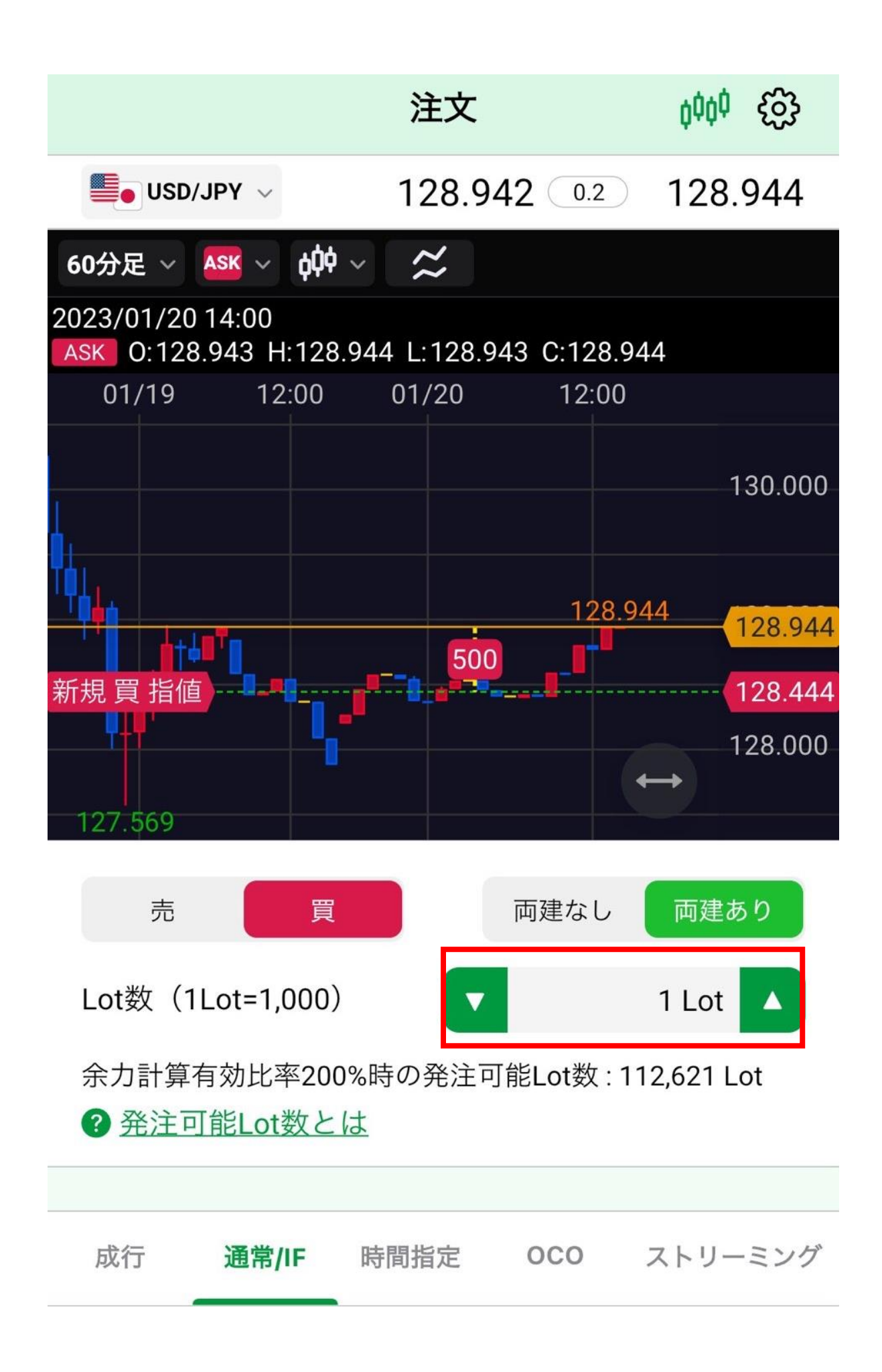

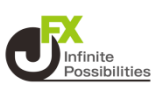

### 6 執行条件、レートなどを設定します。

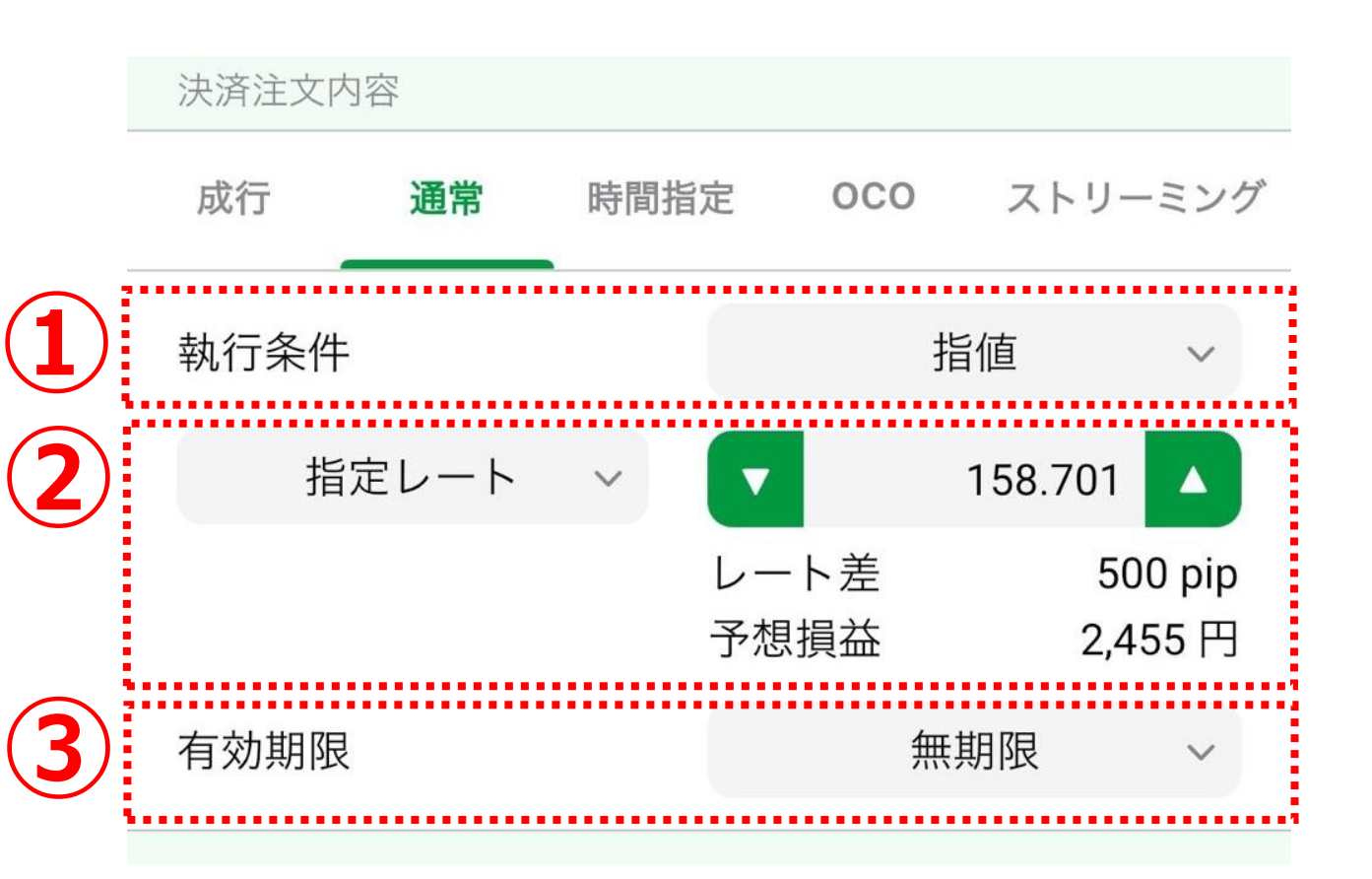

### ①「指値」、「逆指値」、「トレール」から選択します。

| 指值   | ~ |
|------|---|
| 逆指値  |   |
| トレール |   |

### 2【指定レート】、【レート差】、【予想損益】から選択します。

| 予?               | 想損益  |  |
|------------------|------|--|
| ν-               | ート差  |  |
| <i>「</i> 」    指定 | ビレート |  |

| 当日   |   |
|------|---|
| 無期限  | ~ |
| 日付指定 |   |
| 日時指定 |   |

す。

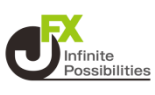

### 指定レートの変更はチャート上のアイコンのドラッグや直接レート を入力して変更することもできます。

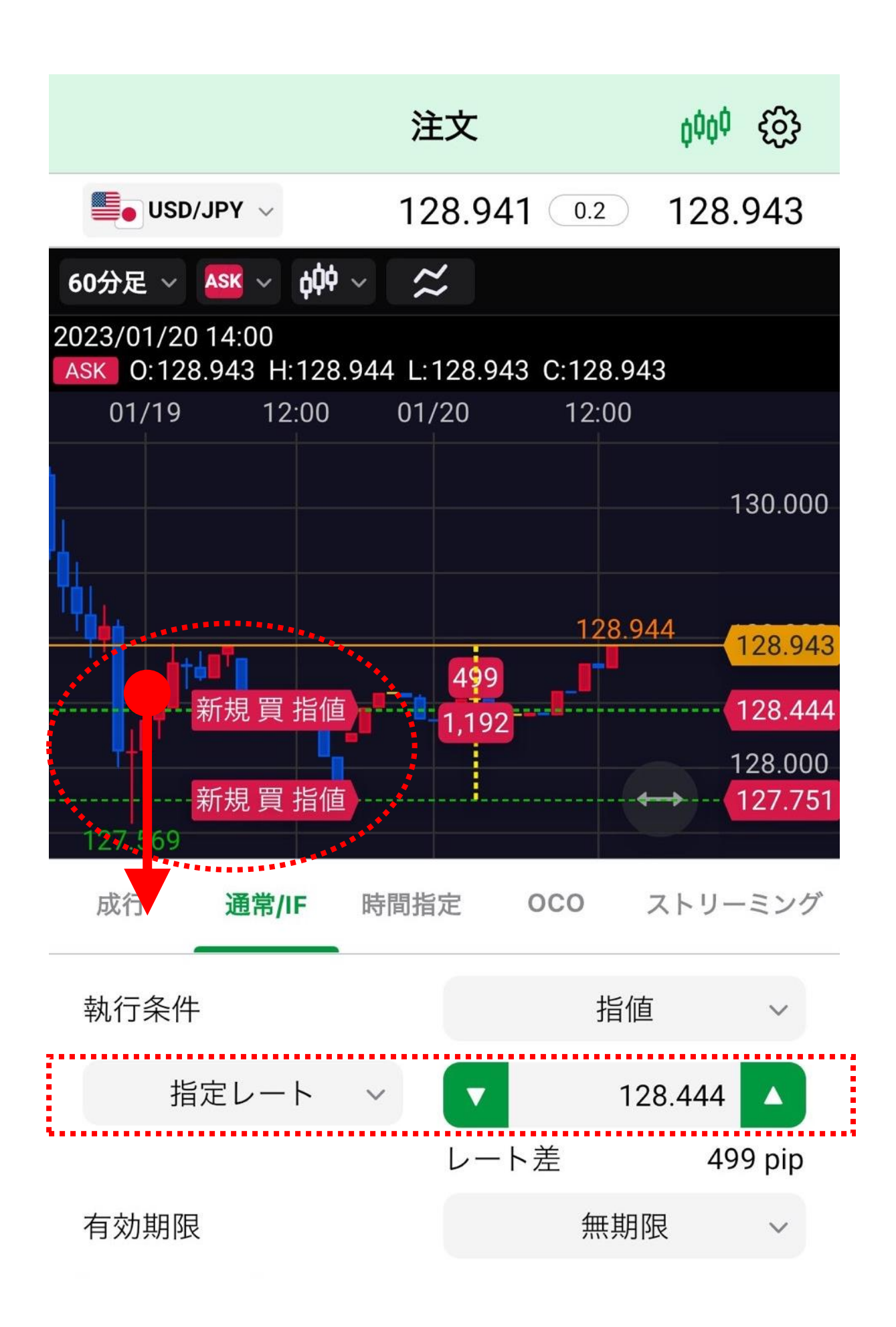

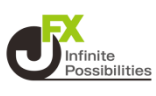

### 7 決済方法を設定します。

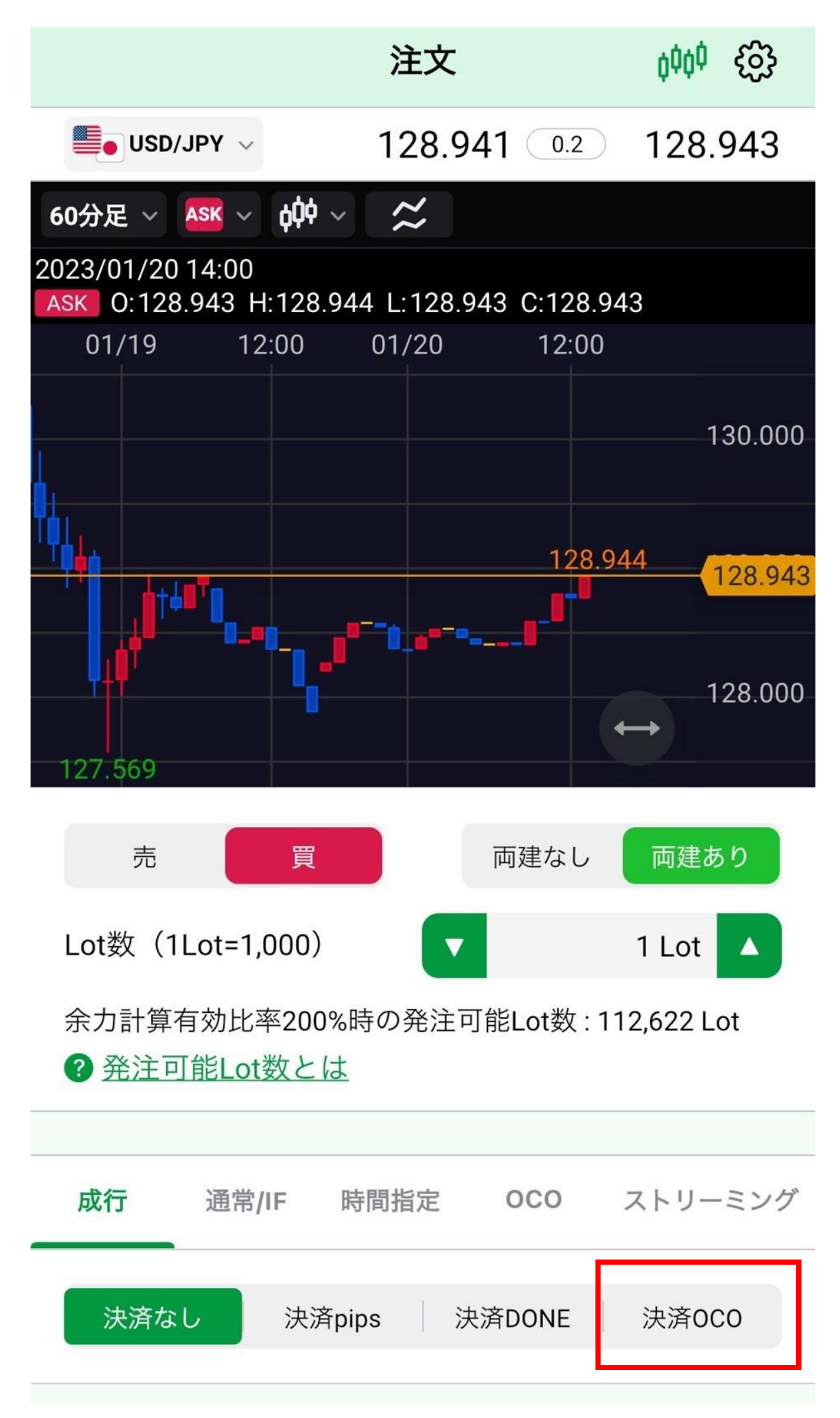

### 

### 8 画面を下にスクロールし、決済注文内容を設定します。指定 レートの変更はチャート上のアイコンのドラッグや直接レートを入 力して変更することもできます。

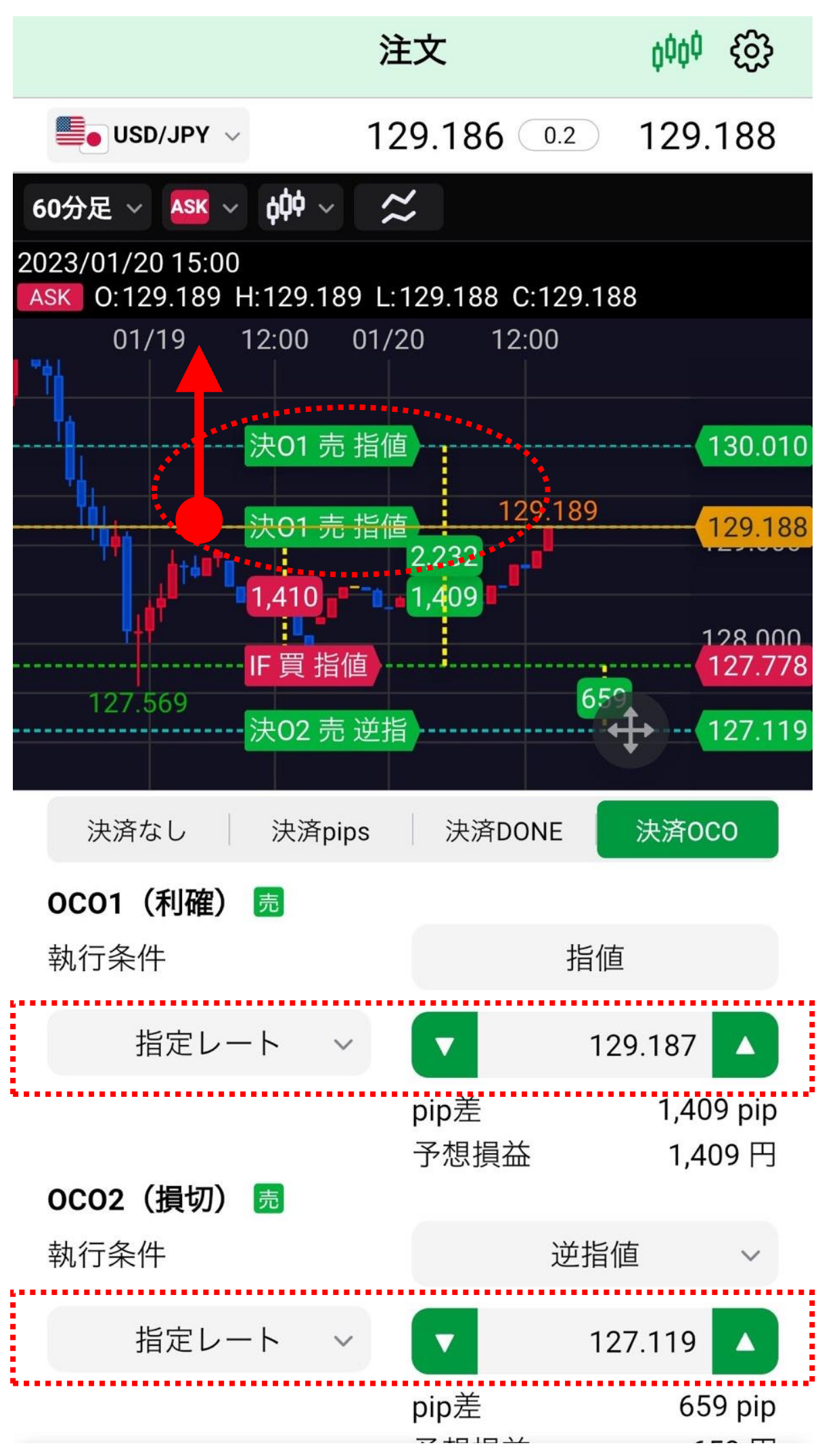

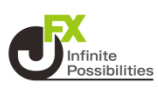

### 9 【確認画面へ】をタップします。

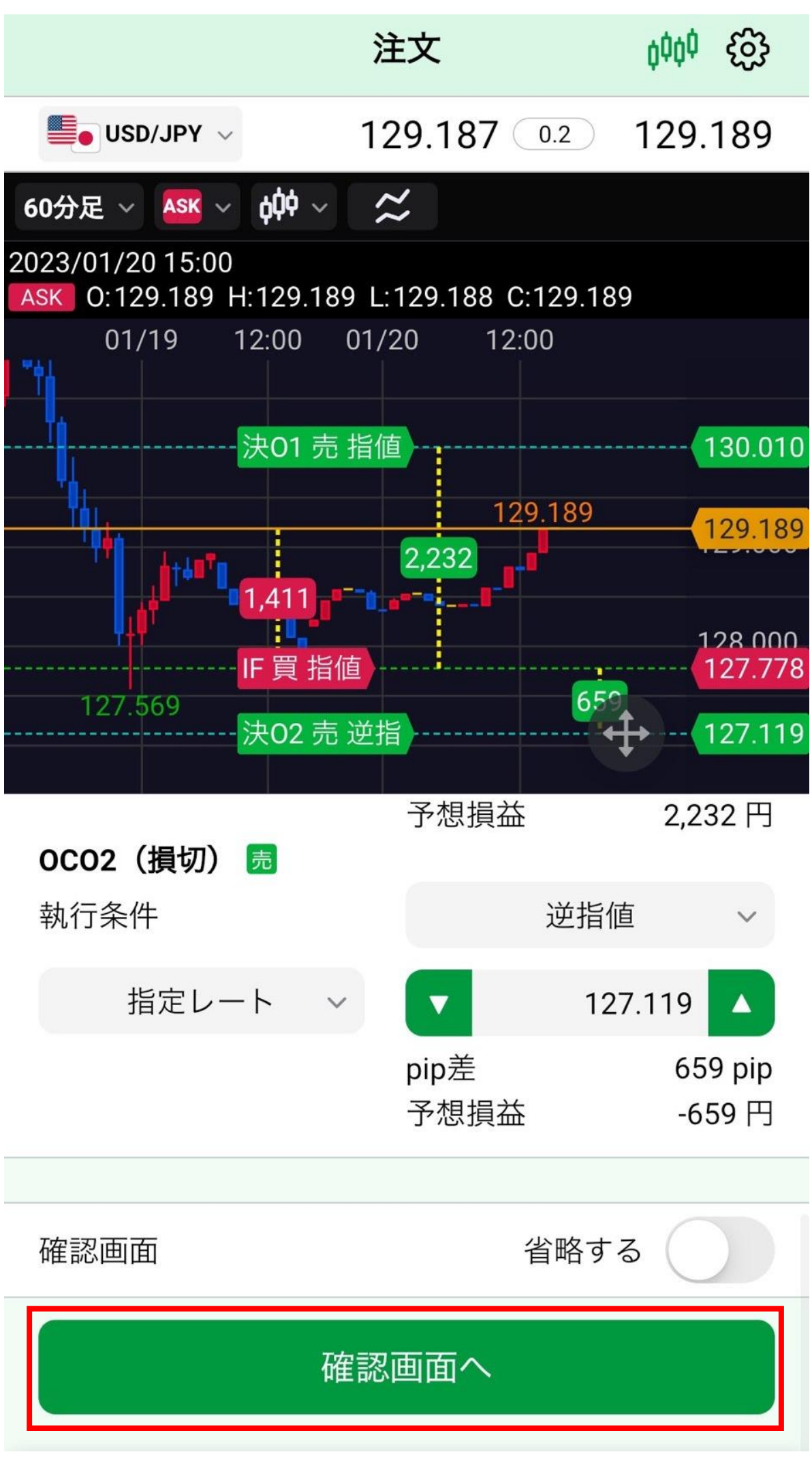

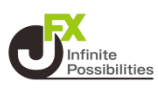

# 10 注文確認画面が表示されます。内容を確認し、【注文送信】 をタップします。

| <b>く</b> 戻る      | 注文確認    |  |
|------------------|---------|--|
|                  |         |  |
| 注文方式             | IF-OCO  |  |
| 通貨ペア             | USD/JPY |  |
| 両建               | 「両建あり」  |  |
| Lot数(1Lot=1,000) | 1 Lot   |  |
| IF               |         |  |
| 売買               | 買       |  |
| 執行条件             | 指值      |  |
| 指定レート            | 127.778 |  |
| 有効期限             | 無期限     |  |
| OCO1(利確)         |         |  |
| 売買               | 売       |  |
| 執行条件             | 指值      |  |
| 指定レート            | 130.010 |  |
| 有効期限             | 無期限     |  |
|                  |         |  |
| 有効期限             | 無期限     |  |
| 注文送信             |         |  |

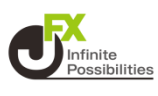

### 11 注文結果のメッセージが表示されます。【OK】をタップします。

| <b>く</b> 戻る 注文                               | (確認)                     |
|----------------------------------------------|--------------------------|
| Lot数(1Lot=1,000)                             | 1 Lot                    |
| IF                                           |                          |
| 売買                                           |                          |
| 執行条件                                         | 指值                       |
| 指定レート                                        | 127.778                  |
| 有効期限                                         | 無期限                      |
| 売買<br>新規注文(通常/IF)の<br>執行<br>注文履歴で注文・約2<br>指定 | 送信が完了しました。<br>定状況をご確認くださ |
| 有效<br>OK<br>OCO2(損切)                         | 注文履歴                     |
| 売買                                           | 売                        |
| 執行条件                                         | 逆指値                      |
| 指定レート                                        | 127.119                  |
| 有効期限                                         | 無期限                      |
|                                              |                          |